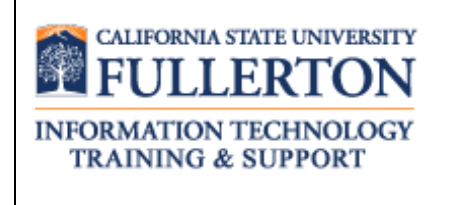

# Peoplesoft (ERP) Finance Delegation of Authority Form User Guide

Last Revised: 10/21/13

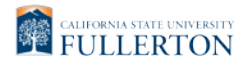

## **REVISION CONTROL**

| Document Title: | PeopleSoft ERP Finance Delegation of Authority Form User Guide |
|-----------------|----------------------------------------------------------------|
| Author:         | IT Training & Support                                          |
| File Reference: | DOA_SecurityBPG.docx                                           |

#### **Revision History**

| Revision Date | Revised By   | Summary of Revisions                                    | Section(s) Revised  |
|---------------|--------------|---------------------------------------------------------|---------------------|
| 10/21/13      | Lori Arthur- | Updated to add a notation about delegation of authority | Click here to enter |
|               | Carmichael   | memo for travel request access                          | Revision Date       |

### **Review / Approval History**

| Review Date | Reviewed By                                                    | Action (Reviewed, Recommended or Approved) |
|-------------|----------------------------------------------------------------|--------------------------------------------|
| 10/1/13     | Lydia Rodriguez, Joe<br>Luzzi, Kerry Boyer,<br>Naga Vadlakunta | Approved                                   |
| 10/21/13    | Lydia Rodriguez, Joe<br>Luzzi, Kerry Boyer,<br>Naga Vadlakunta | Approved                                   |

# **Table of Contents**

| 1.0 | Finance Delegation of Authority (DOA) Form Overview | 4   |
|-----|-----------------------------------------------------|-----|
| 2.0 | Finance Delegation of Authority Data Entry          | 5   |
|     | Travel Comment Only                                 | .15 |
| 3.0 | Financial Manager Approval Process                  | .18 |
| 4.0 | Manager Approval Process                            | .21 |
| 5.0 | Employee Review Process                             | .24 |

Page

## 1.0 Finance Delegation of Authority (DOA) Form Overview

Authority for approval of financial transactions is delegated to individuals on campus using the Finance Delegation of Authority Form. The form is available online through the campus portal. *Prior to accessing the form all popup blockers must be disabled.* 

#### What financial authority is covered by the Finance Delegation of Authority Form?

The following types of transactions are covered by the Finance Delegation of Authority Form:

- Budget Transfer approval
- A/P Check Request approval
- Travel Expense approval
- Travel Request approval

All DOA forms that request travel request approval access must include a Delegation of Authority memo from the President.

#### Who completes the Finance Delegation of Authority Form?

A Delegation of Authority Form can be initiated by anyone.

#### When is the authorization granted?

Once the form has been approved by the division Financial Manager, the Appropriate Administrator, the Employee, and a Financial Services Business Analyst, the Financial Services office will process the change in authority. The employee will receive an email notification when the authority request has been processed by Financial Services.

Please use the appropriate browser to successfully access the web based delegation of authority form:

- PC use Internet Explorer
- MAC use Safari

# 2.0 Finance Delegation of Authority Data Entry

To begin the process, first create a new Finance Delegation of Authority Form.

| Processing Steps                                                                                                    | Screen Shots                                                                                                    |
|----------------------------------------------------------------------------------------------------|----------------------------------------------------------------------------------------------------|
| Step 1:<br>Log into the <u>campus portal</u> .<br>Enter your campus username and<br>password.<br>Then, click Login.                                                | Sign In   Basemanne   Basemanne   <                                                                                                    |
| <u>Step 2:</u><br>Next, select the <b>Titan Online</b> tab.                                                                                                    | CALIFORNIA STATE UNIVERSITY, FULLERTON<br>Faculty/Staff Portal<br>My CSUF Email Library Classes TitanCard Services Webcam Training<br>Titan Online Documents PCard lynda.com Web Meetings Online IT Help                                                                                                    |
| Step 3:<br>Next, select <b>My Workplace</b> under<br>the eContent section.                                                                                         | eContent       Image: Content Content Conten Content Content Conten Content Content Co |
| Step 4:Depending upon your access youmay see additional forms andreports.To access the Finance Delegationof Authority form, select the ITAccess Request Form link. | Image: My Workplace         Financial Reports         eForms - Human Resources         IT Access Request Form         HR Reports         Faculty Appointments         My Work         Documents         Commitments Report         Commitments Report         Commitments Report                                                                                                    |

| <b>D</b>                                                                                                    |                                                                                                    |
|----------------------------------------------------------------------------------------------------|----------------------------------------------------------------------------------------------------|
| Processing Steps                                                                                                    | Screen Shots                                                                                                    |
| Step 5:<br>Next, select the appropriate form for<br>the required access:<br>• Finance Delegation of Authority<br>Form<br>Prior to accessing the form all<br>popup blockers must be disabled.       | <ul> <li>IT Access Request Form(s)</li> <li>Access Request Forms Tutorial &amp; Instructions</li> <li>Campus Solutions Access Request Form</li> <li>Campus Solutions Access Request Form</li> <li>Finance Delegation of Authority Form</li> <li>Finance System Access Request Form</li> <li>HR Access Request Form</li> </ul>                                                                                                    |
| <u>Step 6:</u><br>The form opens in a new window.                                                                                                    | CALIFORNIA STATE UNIVERSITY California State University, Fullerton Delegation of Authority Form                                                                                                    |
| First, enter the Employee ID (CWID).                                                                                                    | Use this form to delegate administrative responsibilities in connection with departmental financial transactions:<br>Employee Information                                                                                                    |
| Then, tab to the next field.<br>Additional fields on the page will<br>auto populate.                                                                                                    | Employee ID:         80000000         Campus E-mail:           (CWID)         Last Name:         Last Name:           Department Name:         Department ID:           Title:         Campus Extension:                                                                                                    |
| Fields in green should be<br>completed first. This will auto<br>populate other fields on the form<br>with PeopleSoft data.                                                                         | Appropriate Administrator :           Permanent         Temporary         If Temporary, List Appointment End Date:           The delegation will remain in effect until one of the following occurs: (1) The delegation is reassigned by the Responsible<br>Person to another individual. (2) The delegate leaves the department or the University. (It is the responsibility of the delegate<br>to inform the Financial Services (via email to DL-DOA@fullerton.edu) If they will no longer serve as the delegate). (3)<br>Responsible Person changes such as reassignment by the Division Head or by personnel changes (Dept. Chair changes,<br>etc.). A new delegation form will need to be submitted to Financial Services located at CP-300. (It is the responsibility of the<br>Responsible Person to inform the Financial Services Program if they will no longer serve as the Responsible Person for the<br>department(s) listed above. |
| Verify that the employee's<br>Appropriate Administrator is correct<br>since this form will automatically be<br>routed to that person for approval.                                                 |                                                                                                    |
| If the form populates with<br>incorrect personal data, contact<br>Human Resources and close the<br>form without continuing. This form<br>should not be used until that data<br>has been corrected. |                                                                                                    |

FINAL

| Processing Steps                                                                                                    | Screen Shots                                                                                                    |
|----------------------------------------------------------------------------------------------------|----------------------------------------------------------------------------------------------------|
| Step 6a:<br>If the CWID is not listed in<br>PeopleSoft an error message will<br>pop up indicating "no matching<br>record found."<br>Contact CMS Security at<br><u>cmssecurity@fullerton.edu</u> with the<br>employee's name and CWID if you<br>get this error message. Security<br>personnel will assist you in getting<br>the user added to the system. | Employee Information       Delegation Roles         Image: California State University, Fullerton Delegation of Authority Form         Use this form to delegate administrative responsibilities in connection w financial transactions:         Employee Information         Employee ID:       800000000         Campus E-mail:         Person to mother individual. (2) The delegation will remain in effect Person to another individual. (2) The delegation of milling such as the gesponsible Person to inform the Financial Services Program if they will no longer serve as the Responsible Person to inform the Financial Services Program if they will no longer serve as the Responsible Person to inform the Financial Services Program if they will no longer serve as the Responsible Person to inform the Financial Services Program if they will no longer serve as the Responsible Person to inform the Financial Services Program if they will no longer serve as the Responsible Person to inform the Financial Services Program if they will no longer serve as the Responsible Person to inform the Financial Services Program if they will no longer serve as the Responsible Person to inform the Financial Services Program if they will no longer serve as the Responsible Person to inform the Financial Services Program if they will no longer serve as the Responsible Person to inform the Financial Services Program if they will no longer serve as the Responsible Person to inform the Financial Services Program if they will no longer serve as the Responsible Person to inform the Person the Person the Person the Person the Person the Person the Person the Person the Person the Person the Person the Person the Person the Person the Person the Person the Person the Person the Person the Person the Person the Person the Person the Person the Person the Perso |
| Step 6b:<br>If the employee has multiple jobs on<br>campus you will be prompted to<br>choose the appropriate position for<br>the form.<br>To review the position information,<br>select a position and click <b>Details</b> .                                                                                                    | Lookup Results Webpage Dialog Image: https://erpaetst01.calstate.edu:9443/CSUFWorkplace/formCallback?platformID=filenet&cmd=dlgs FirstName LastName DepartmentName Division EmployeeUserID Katniss Everdeen Biological Science VP Academic Affairs -NP keverdeen Katniss Everdeen Testing Center Vice President for Student Aff keverdeen Multiple matches were found. Please select the correct entry. Details OK Cancel                                                                                                    |

| Processing Steps                    | Screen Shots                                                                                   | Screen Shots                                   |                       |  |  |  |
|-------------------------------------|------------------------------------------------------------------------------------------------|------------------------------------------------|-----------------------|--|--|--|
|                                     |                                                                                                |                                                |                       |  |  |  |
| <u>Step 6c:</u>                     |                                                                                                |                                                | ]                     |  |  |  |
| The job details will be displayed.  | Details Webpage Dialog                                                                         |                                                |                       |  |  |  |
| Select OK to return to the position | 🖉 https://erpaetst01.calstate.edu:9443/CSUFWorkplace/formCallback?platformID=filenet&cmd=dlg 🔒 |                                                |                       |  |  |  |
| selection screen.                   |                                                                                                |                                                |                       |  |  |  |
|                                     | FirstName                                                                                      | Katniss                                        |                       |  |  |  |
|                                     | LastName                                                                                       | Everdeen                                       |                       |  |  |  |
|                                     | DepartmentName                                                                                 | Testing Center                                 |                       |  |  |  |
|                                     | Division                                                                                       | Vice President for Student Aff                 | =                     |  |  |  |
|                                     | EmployeeUserID                                                                                 | keverdeen                                      |                       |  |  |  |
|                                     | CampusExtension                                                                                | 4227                                           |                       |  |  |  |
|                                     | CampusEmail                                                                                    | keverdeen@Exchange.fullerton.                  | edu 🔄                 |  |  |  |
|                                     | DeptID                                                                                         | 10221                                          |                       |  |  |  |
|                                     | Division ID                                                                                    | 10221                                          |                       |  |  |  |
|                                     | Docition                                                                                       | Other                                          | <b>•</b>              |  |  |  |
|                                     |                                                                                                |                                                |                       |  |  |  |
|                                     |                                                                                                |                                                |                       |  |  |  |
| Step 6d:                            | Plankup Resultr Webpage                                                                        | . Dialog                                       |                       |  |  |  |
| identified, select the position and | https://erpactst01.calstate/                                                                   | edup042/CSLIEWorkplace/formCallback2platform   | aID=filonet8icmd=dlac |  |  |  |
| click <b>OK</b> to continue.        |                                                                                                |                                                | nib=nienetacrind=digs |  |  |  |
|                                     | FirstName LastName De                                                                          | epartmentName Division                         | EmployeeUserID        |  |  |  |
|                                     | Katniss Everdeen Big                                                                           | ological Science VP Academic Affairs -NP       | keverdeen             |  |  |  |
|                                     | Katniss Everdeen Te                                                                            | esting Center Vice President for Student /     | Aff keverdeen         |  |  |  |
|                                     |                                                                                                |                                                |                       |  |  |  |
|                                     | Multiple matche                                                                                | s were found. Please select the correct entry. |                       |  |  |  |
|                                     |                                                                                                | Details OK                                     | Cancel                |  |  |  |
|                                     |                                                                                                |                                                |                       |  |  |  |

| Processing Steps                                                                                                    | Screen Shots                                                                                                    |
|----------------------------------------------------------------------------------------------------|----------------------------------------------------------------------------------------------------|
| <ul> <li>Processing Steps</li> <li>Step 7:<br/>Next, identify the action request: <ul> <li>New User: a user who does not currently have Finance</li> <li>Delegation of Authority.</li> </ul> </li> <li>Existing User: a user whose Finance Delegation of Authority needs to be modified.</li> <li>Inactivate Account: a user whose Finance Delegation of Authority needs to be removed either because they are no longer on campus or they have changed positions on campus.</li> </ul> | Screen Shots         CLIFORNIA STATE UNIVERSITY<br>DUCLE ON Colspan="2">California State University, Fullerton<br>Delegation of Authority Form         Scheron to delegate administrative responsibilities in connection with departmental<br>financial transactions:         Dyse Information         Employee Information         Employee Information         Employee Information         Employee Information         Employee Information         Employee Information         Employee Information         Employee Information         Employee Information         Employee Information         Permanent         Information Technology         Appropriate Administrator:         Efficie Trinkett         Permanent         Temporary         If Temporary, List Appointment End Date:         NA         The delegation will remain in effect until one of the following occurs: (1) The delegation is reassigned by the Responsible         Person changes such as reassignment by the Division Head or by personnel changes (Dept. Chair changes, etc.), A new delegation form will need to be submitted to Financial Services Cated at CP-300. (1) is the responsibilite of the Responsibile Person to inform the Financial Services Program if they will no longer serve as the Responsibile Person to the responsibility of the Responsibile Person to inform the Financial Services Program if they will no lon                                                                                                    |
| authority granted to the user will be                                                                                                    |                                                                                                    |
| Step 8:<br>Click on Go to Delegation Roles<br>Page. Or click on the Delegation<br>Roles tab.                                                                                                    | Employee Information       Delegation Roles         Image: Children Roles       California State University, Fullerton Delegation of Authority Form         Use this form to delegate administrative responsibilities in connection with departmental financial transactions:       Employee Information         Employee ID:       800484735       Campus E-mail: keverdeen@exchange.fullerton.edu         First Name:       Katniss       Last Name: Everdeen         Department Name:       IT-Training       Department ID: 10356         Title:       Admin Analyst/Spdst 12 Mo       Campus Extension: 7777         Division:       IT-Information Technology       Appropriate Administrator:       Effie Trinkett         Image: Permanent       Temporary       If Temporary, List Appointment End Date: NA         The delegation will remain in effect until one of the following occurs: (1) The delegation teassigned by the Responsible Person changes such as reassignment by the Divesion Head or by personnel changes, etc.). A new delegation form will need to be submitted to Financial Services located at CP-300. (It is the responsibility of the Responsible Person to inform the Financial Services Program if they will no longer serve as the Responsibility of the Responsibile Person to inform the Financial Services Program if they will no longer serve as the Responsibility of the Responsibile Person to inform the Financial Services Program if they will no longer serve as the Responsibility of the Responsibile Person to inform the Financial Services Program if they will no longer serve as the Responsibility of the Responsibile Person to inform the |
| Step 9:<br>Enter the Effective Date for this<br>authority.                                                                                                    | Effective Date: 09/01/2013                                                                                                    |

| Processing Steps                                                                                                    | Screen Shots                                                                                 |
|----------------------------------------------------------------------------------------------------|----------------------------------------------------------------------------------------------|
| Step 10:<br>Indicate whether this authority is<br>permanent or temporary.                                                                                                    | Permanent     Temporary If Temporary, List End Date: 08/31/2014                              |
| If it is temporary, enter the end date for the authority.                                                                                                    |                                                                                              |
| If you specify an end date for<br>the authority, the authority will<br>automatically expire on that day. No<br>additional forms will need to be<br>filled out to remove the authority.                                                                               |                                                                                              |
| Step 11:<br>To add authority for a financial                                                                                                    | Budget Transfer                                                                              |
| transaction, place a checkmark next to <b>Add</b> in that section.                                                                                                    | Departments Select Division Depts Other Division Departments Select Other Division Depts     |
| To remove authority for a financial transaction, place a checkmark next to <b>Remove</b> in that section.                                                                                                    |                                                                                              |
| You cannot combine "Add"<br>and "Remove" requests for a single<br>section (i.e. Budget Transfer) on a<br>single Finance Delegation of<br>Authority Form. You must submit<br>one form with your "Remove"<br>requests and a separate form with<br>your "Add" requests. |                                                                                              |
| Step 12:<br>Click Select Division Depts to<br>select the department(s) for which<br>this user should have authority.                                                                                                    | Budget Transfer     Image: Add     Image: Remove       Departments     Select Division Depts |
|                                                                                                    |                                                                                              |

| Processing Steps                                                       | Screen Shots                                                                                                    |
|------------------------------------------------------------------------|----------------------------------------------------------------------------------------------------|
|                                                                        |                                                                                                    |
| Step 13:                                                               | Pepartment List - Windows Internet Explo                                                                                                    |
| identified division are listed.                                        | https://erpaetst01.calstate.edu:9443/CSUFWorkplace/re                                                                                                    |
|                                                                        | Соншкон                                                                                                    |
| Choose the appropriate                                                 | 10226 IT-User Service Center                                                                                                    |
| department(s) and click <b>OK</b> .                                    | 10289     IT-Development and App     Support                                                                                                    |
|                                                                        | 10290 IT-Information Security                                                                                                    |
|                                                                        | ID300 IT-ERP Operating Sys and<br>Datab                                                                                                    |
|                                                                        | I0308 IT-Data Center                                                                                                    |
|                                                                        | I0317 Audio Visual Technology<br>Suppor                                                                                                    |
|                                                                        | IO338 IT-Instructional Support-NP                                                                                                    |
|                                                                        | 10351 IT-Enterprise Resource Plannin                                                                                                    |
|                                                                        | ☑ 10352 IT-Rollout                                                                                                    |
|                                                                        | III-Applications Services                                                                                                    |
|                                                                        | III-Student Technology Services                                                                                                    |
|                                                                        | ☑ 10356 IT-Training                                                                                                    |
|                                                                        | III-Logistics                                                                                                    |
|                                                                        | III-Center for Academic Tech                                                                                                    |
|                                                                        | □ 10364 IT-Communications =                                                                                                    |
|                                                                        | III-ERP Analytic Services                                                                                                    |
|                                                                        | I0366 IT-Project Management                                                                                                    |
|                                                                        | 10367 IT-Development Support                                                                                                    |
|                                                                        | 10368 IT-Infrastructure Services                                                                                                    |
|                                                                        | 10369     IT-Academic Technology     Develop                                                                                                    |
|                                                                        | OK Close                                                                                                    |
|                                                                        | ·                                                                                                    |
|                                                                        |                                                                                                    |
|                                                                        |                                                                                                    |
| Step 14: (Optional)                                                    | Budget Transfer         Image: Add         Remove           Departments         Select Division Depts         Other Division Departments         Select Other Division Depts |
| for a department in a different<br>division, click <b>Select Other</b> | 10317,10352,10356                                                                                                    |
|                                                                        |                                                                                                    |
|                                                                        |                                                                                                    |

| Processing Steps                                                                                                    | Screen Shots                  |                |        |                      |               |        |
|----------------------------------------------------------------------------------------------------|-------------------------------|----------------|--------|----------------------|---------------|--------|
| Step 14a:                                                                                                    |                               |                |        |                      |               |        |
| Use the search function to find a                                                                                                    | Search for Other Divis        | ion Department | ts     | Selected Departments |               |        |
| department by its department ID or                                                                                                    | Department ID :               |                |        | Department Name      | Department ID | Action |
| its department name.                                                                                                    | Department Name : Art         |                |        | Testing Center       | 10221         | Remove |
| Click <b>Add</b> to add the department to the Selected Departments list.                                                                                                    | Search Version Search Re      | sults:         |        |                      |               | T      |
|                                                                                                    | Department Name               | Department ID  | Action |                      |               | 1      |
| Click <b>Remove</b> to remove a                                                                                                    | Arts Marketing and Patron Svc | 10069          | Add    |                      |               |        |
| department from the Selected                                                                                                    | Dean ARTS                     | 10072          | Add    |                      |               |        |
| Departments list.                                                                                                    | Art                           | 10245          | Add    |                      |               |        |
|                                                                                                    | Artists Village               | 10291          | Add    |                      |               |        |
| When you are finished, click <b>Save</b> .                                                                                                    | Instruction ARTS              | 10318          | Add    |                      |               |        |
|                                                                                                    | KCET Partnership              | 10339          | Add    |                      |               |        |
| $\wedge$                                                                                                    | Educational Partnerships      | 10357          | Add    |                      |               |        |
| You must obtain approval<br>from the other division's Financial<br>Manager via email and forward it to<br><u>DL-DOA@fullerton.edu</u> in order for<br>Financial Services to accept<br>requests for authority to another<br>division's department(s). |                               |                | Save   | lose                 |               |        |

| Processing Steps                                                                                                    | Screen Shots                                                                                                    |
|----------------------------------------------------------------------------------------------------|----------------------------------------------------------------------------------------------------|
| Step 15:<br>Continue filling out each section for                                                                                                    | California State University, Fullerton<br>Delegation of Authority Form                                                                                                    |
| which the user needs authority.                                                                                                    | Delegation Roles / Approvers                                                                                                    |
|                                                                                                    | Effective Date: 9/1/2013 Permanent Permanent V Temporary, List End Date: 8/31/2014                                                                                                    |
|                                                                                                    | Budget Transfer V Add Pennove Select Other Division Dents                                                                                                    |
|                                                                                                    | Departments     Other Division Departments     Centre Calls on Bon Departments       10317,10352,10356     10221,10339                                                                                                    |
|                                                                                                    | A/P Check Request Add Remove                                                                                                    |
|                                                                                                    | Departments Select Division Depts Other Division Departments Select Other Division Depts                                                                                                    |
|                                                                                                    | Travel Expense Add Remove Select Division Depts Depts Select Other Division Depts                                                                                                    |
|                                                                                                    | Travel Request Add Remove Maximum authorized amount \$ 4000                                                                                                    |
|                                                                                                    | Departments Select Division Depts Other Division Departments Select Other Division Depts                                                                                                    |
| Step 15a:<br>Note that if you are adding authority<br>for Travel Requests, you will need<br>to include the maximum amount<br>that the user is allowed to authorize. | Travel Request       Image: Add       Remove       Maximum authorized amount       4000         Departments       Select Division Depts       Other Division Departments       Select Other Division Depts         10317,10352,10356       Select Division Depts       Other Division Departments       Select Other Division Depts |
| Contact Travel at <u>travel@fullerton.edu</u> if you have questions about what to put in the maximum authorized amount field.                                       |                                                                                                    |

| Processing Steps                                                                                                    | Screen Shots                                                                                                    |
|----------------------------------------------------------------------------------------------------|----------------------------------------------------------------------------------------------------|
|                                                                                                    |                                                                                                    |
| Step 16:<br>If necessary, add any comments in<br>the 'Comment' field.                                                    | PDF/Print SLaunch Close Comment: Kathiss is a new IT manager who needs to be able to approve budget transfers and travel requests.                                                                                                    |
| Then, click the <b>Launch</b> button to complete processing of the form.                                                 | Employee Information Delegation Roles                                                                                                    |
|                                                                                                    | CALIFORNIA STATE UNIVERSITY<br>FULLERTON California State University, Fullerton<br>Delegation of Authority Form                                                                                                    |
|                                                                                                    | Use this form to delegate administrative responsibilities in connection with departmental financial transactions:                                                                                                    |
|                                                                                                    | Employee Information                                                                                                    |
|                                                                                                    | Employee ID:<br>(CWID) Campus E-mail: keverdeen@exchange.fullerton.edu                                                                                                    |
|                                                                                                    | First Name: Katniss Last Name: Everdeen                                                                                                    |
|                                                                                                    | Department Name: IT-Training Department ID: 10356                                                                                                    |
|                                                                                                    | Title: Admin Analyst/Spclst 12 Mo Campus Extension: 7777                                                                                                    |
|                                                                                                    | Division: IT-Information Technology Appropriate Administrator : Effie Trinkett                                                                                                    |
|                                                                                                    | The delegation will remain in effect until one of the following occurs: (1) The delegation is reassigned by the Responsible<br>Person to another individual. (2) The delegate leaves the department or the University. (It is the responsibility of the delegate<br>to inform the Financial Services (via email to DL-DOA@fullerton.edu) If they will no longer serve as the delegate). (3)<br>Responsible Person changes such as reassignment by the Division Head or by personnel changes (Dept. Chair changes,<br>etc.). A new delegation form will need to be submitted to Financial Services located at CP-300. (It is the responsibile<br>Person to inform the Financial Services Program if they will no longer serve as the Responsible Person for the<br>department(s) listed above. |
| 0                                                                                                    |                                                                                                    |
| Step 17:                                                                                                    | 🥖 Workplace: Confirm Prompt - Windows Internet Explorer                                                                                                    |
| The form is now complete.                                                                                                | Attps://erpaetst01.calstate.edu:9443/CSUFWorkplace/operations/WcmConfirmPrompt.jsp?op=startWiz 🔒 🗟                                                                                                    |
| The division Financial Manager is notified via email to electronically                                                   | larthur   Tuesday, September 3, 2013 Help   Close                                                                                                    |
| approve the delegation of authority form.                                                                                | The form data has been processed successfully.                                                                                                    |
| Once routed to the Financial                                                                                             | Summary:                                                                                                    |
| Manager, changes cannot be made to the form: however, the Financial                                                      | Object Store: 7ST_CE2                                                                                                    |
| Manager can reject the form and it<br>will be routed back to the initiator<br>who can make modifications to the<br>form. | © Copyright IBM Corp. 2002, 2009. All Rights Reserved.                                                                                                    |
|                                                                                                    |                                                                                                    |
|                                                                                                    | € 100% ▼                                                                                                    |
|                                                                                                    |                                                                                                    |

| Processing Steps                                                                                                    | Screen Shots                                                                                                    |
|----------------------------------------------------------------------------------------------------|----------------------------------------------------------------------------------------------------|
| <ul> <li><u>Rejected Form:</u><br/>If the form is rejected and returned<br/>to the initiator:</li> <li>The initiator can update and<br/>reprocess the form</li> <li>The initiator can delete the form<br/>and start over.</li> </ul>                                                                                                    | PDF/Print   Complete   Comment:                     Comment: Comment: Comment: Comment: Comment: Comment: Comment: Comment: Comment: Comment: Comment: Comment: Comment: Comment: Comment: Comment: |
| <b>Travel Comment Only</b><br>You can use the Finance<br>Delegation of Authority Form to<br>create a Travel Comment.<br>However, you cannot request any<br>authority changes on the same form<br>as a Travel Comment.<br><b>Step 1:</b><br>Follow steps 1-8 of the Data Entry<br>Process.<br>Enter the Effective Date for the<br>travel comment. | Effective Date: 9/1/2013                                                                                                    |
| Step 2:         Indicate whether this travel comment is permanent or temporary.         If it is temporary, enter the end date for the travel comment.         If you specify an end date for the travel comment, the comment will automatically expire on that day. No additional forms will need to be filled out to remove the comment.       | Permanent Temporary If Temporary, List End Date: 09/30/2013                                                                                                    |

| Processing Steps                                                                                                    | Screen Shots                                                                                                    |
|----------------------------------------------------------------------------------------------------|----------------------------------------------------------------------------------------------------|
| Step 3:<br>Place a checkmark next to Travel<br>Comment Only at the bottom of the<br>Delegation Roles page.<br>Then indicate if this travel comment<br>applies to a division or a<br>college/sub-division. | Travel Comment Only Travel Comment Type: Division College/Sub-Division Travel Comments                                                                                                    |
| <u>Step 4:</u><br>Type in the travel comment.                                                                                                    | Travel Comment Only Travel Comment Type: Division College/Sub-Division Travel Comments Katniss will be on vacation in District 4 until the end of September. In her absence please send all travel documents to Peeta Mellark for approval.                                                                                                    |
| Step 5:<br>If necessary, add any comments in<br>the 'Comment' field.<br>Then, click the Launch button to<br>complete processing of the form.                                                              | Image: Second State University       Image: Second State University         Image: Second State University       Second State University         Image: Second State University       Second State University         Image: Second State University       Second State University         Image: Second State University       Second State University         Image: Second State University       Second State University         Image: Second State University       Second State University         Image: Second State University       Second State University         Image: Second State University       Second State University         Image: Second State University       Second State University         Image: Second State University       Fullerton Delegation of Authority Form         Image: Second State University       Second State University         Image: Second State University       Second State University         Image: Second State University       Second State University         Image: Second State University       Second State University         Image: Second State University       Second State University         Image: Second State University       Second State University         Image: Second State University       Second State University         Image: Second State University       Second State University         Image: Second Sta |

| Processing Steps                                                                                               | Screen Shots                                                                                                    |
|----------------------------------------------------------------------------------------------------|----------------------------------------------------------------------------------------------------|
| <u>Step 6:</u><br>The form is now complete.<br>The Finance Business Analyst is                                 | Workplace: Confirm Prompt - Windows Internet Explorer  https://erpaetst01.calstate.edu:9443/CSUFWorkplace/operations/WcmConfirmPrompt.jsp?op=startWiz |
| The Financial Manager and<br>Appropriate Administrator do not<br>need to approve Travel Comment<br>Only forms. | The form data has been processed successfully.  Summary: Object Store: 757_CE2                                                                        |
|                                                                                                    | © Copyright IBM Corp. 2002, 2009. All Rights Reserved.                                                                                                |

Once a form is complete the division Financial Manager is notified via email to review the Finance Delegation of Authority (DOA) form.

```
Processing Steps
                                                  Screen Shots
Step 1:
                                                            portal@fullerton.edu
Snow, Coriolanus
                                                                                                                                                   Sent: Tue 9/3/2013 9:
The division Financial Manager
                                                            Action Needed: FS Delegation of Authority Form for Your Review and Ap
receives an email to review the
Finance Delegation of Authority
                                                     Coriolanus Snow,
form electronically.
                                                     A Finance System Delegation of Authority Form for Katniss Everdeen has been initiated and is ready for your review and approval. Please
                                                     logon to the CSUF portal at www.fullerton.edu and click on the Titan Online tab. Next, select My Workspace under the eContent section and then
                                                     Select My Work.
                                                     Please use the appropriate browser to successfully complete the process to review and accept or approve this form:
                                                     PC - use Internet Explorer
MAC - use Safari
                                                     This is an automatic email, please do not reply.
                                                     Thank you.
Step 2:
                                                                             AN STATE OF
Log into the campus portal.
                                                                                                                        Sign In
Enter your campus username and
                                                                                                                        Username
                                                                                                                         csnow
password.
                                                                                                                        Password
                                                                                                                         •••••
Then, click Login.
                                                                                                                          Sign In
Step 3:
                                                     CALIFORNIA STATE UNIVERSITY, FULLERTON
Next, select the Titan Online tab.
                                                    My CSUF Email Library Classes TitanCard Services Webcam Training
                                                    Titan Online
                                                                    Documents PCard lynda.com Web Meetings Online IT Help
```

| Processing Steps                                                                                                    | Screen Shots                                                                                                    |
|----------------------------------------------------------------------------------------------------|----------------------------------------------------------------------------------------------------|
| <u>Step 4:</u><br>Next, select <b>My Workplace</b> under<br>the eContent section.                                                                                                    | eContent<br>My Workplace<br>My Workplace provides access to Electronic Forms,<br>Workflow Processes, and Reports for Finance, Human<br>Resources, and Student Administration.<br>Training Guides<br>■ Training Resources                                                                                                    |
| Step 5:<br>Then select My Work.<br>The pending Delegation of Authority<br>form will appear.<br>Click on the form you want to<br>review.                                                                                                    | CALIFORNIA STATE UNIVERSITY, FULLERTON         Jarthur   Tuesday, September 3, 2013         Iarthur   Tuesday, September 3, 2013         My Workplace         eForms - HR Class \ Comp         eForms - HR Benefits         eForms - HR Benefits         eForms - HR Benefits         eForms - HR Benefits         eForms - HR Benefits         eForms - Human Resources         eForms - Financial Services         My Work         Documents         TAccess Request Form |
| Step 6:<br>Review the Delegation of Authority<br>form.<br>On the Employee Information tab in<br>the Signatures section, place a<br>checkmark next to "I certify that this<br>access is appropriate for this<br>individual's duties and<br>responsibilities." | Signatures         I certify that I have read, understood and agree to follow the Access and Compliance.       Access and Compliance Form         Employee Name       Date         I certify that this access is appropriate for this individual's duties and responsibilities.       Date         Administrator Name                                                                                                    |
| Step 7:<br>Next, either "Approve" or "Reject"<br>the form using the drop-down menu<br>at the top of the screen.<br>If the request is rejected it will return<br>to the form initiator.                                                                       | PDF/Print       Complete       Close         * Responses:       < Select a response >          Comment:       < Select a response >          Reject                                                                                                    |

| Processing Steps                                                                                                    | Screen Shots                                                                                                    |
|----------------------------------------------------------------------------------------------------|----------------------------------------------------------------------------------------------------|
| Step 7a (optional):<br>You may add an optional comment<br>in the Comment section at the top<br>of the form.<br>It is highly encouraged to add a<br>comment if you are rejecting the<br>form so the initiator understands<br>why the form was rejected and how<br>to correct the form so it will be<br>approved (if necessary).<br>Comments, when the request is<br>rejected, are included in the email<br>notification sent to the initiator. | PDF/Print Complete Close  Responses: Reject  Purchase Requisition and Travel Request approval are appropriate; please remove Budget Transfer approval request as that is not appropriate for this individual.                                                                                                    |
| <ul> <li><u>Step 8:</u><br/>Once the response is selected, click<br/>the <b>Complete</b> button.</li> <li>Note:</li> <li>If the request is rejected it will<br/>return to the form initiator.</li> <li>If the request is approved the<br/>form will move to the next<br/>appropriate party for processing.</li> </ul>                                                                                                    | PDF/Print Close  * Responses: Approve Comment:                                                                                                    |
| Step 9:<br>The Delegation of Authority form is<br>approved and removed from the list<br>of pending forms.                                                                                                    | CALIFORNIA STATE UNIVERSITY, FULLERTON         Iarthur   Tuesday, September 3, 2013         Iarthur   Tuesday, September 3, 2013         My Workplace         eForms - HR Class \ Comp         eForms - HR Benefits         eForms - HR Benefits         eForms - HR Benefits         eForms - Human Resources         eForms - Financial Services         My Work         Documents         IT Access Request Form |

## 4.0 Manager Approval Process

Once a form is complete the appropriate administrator/manager is notified via email to review the Finance Delegation of Authority (DOA) form.

| Processing Steps                                                                                                    | Screen Shots                                                                                                    |
|----------------------------------------------------------------------------------------------------|----------------------------------------------------------------------------------------------------|
| <b>Step 1:</b><br>The appropriate<br>administrator/manager receives an<br>email to review the Finance<br>Delegation of Authority form<br>electronically. | From:       portal@fullerton.edu       Sent: Tue 9/3/20131         To:       Trinkett, Effe       Sent: Tue 9/3/20131         Subject:       Action Needed: F5 Delegation of Authority Form for Your Review and Approval       Sent: Tue 9/3/20131         Effic Trinkett,       A Finance System Delegation of Authority Form for Katniss Everdeen has been initiated and is ready for your review and approval. Please logon to the CSUF portal at www.fullerton.edu and click on the Titan Online tab. Next, select My Workspace under the eContent section and then Select My Work.         Please use the appropriate browser to successfully complete the process to review and accept or approve this form: PC - use Internet Explorer         MAC - use Safari         This is an automatic email, please do not reply.         Thank you. |
| Step 2:<br>Log into the <u>campus portal</u> .<br>Enter your campus username and<br>password.<br>Then, click <b>Login</b> .                              | Sign In<br>Username<br>etrinkett<br>Password<br>                                                                                                    |
| <u>Step 3:</u><br>Next, select the <b>Titan Online</b> tab.                                                                                              | CALIFORNIA STATE UNIVERSITY, FULLERTON<br>Faculty/Staff Portal<br>My CSUF Email Library Classes TitanCard Services Webcam Training<br>Titan Online Documents PCard lynda.com Web Meetings Online IT Help                                                                                                    |

| Processing Steps                                                                                                    | Screen Shots                                                                                                    |
|----------------------------------------------------------------------------------------------------|----------------------------------------------------------------------------------------------------|
| Step 4:<br>Next, select My Workplace under<br>the eContent section.                                                                                                    | eContent                                                                                                    |
| Step 5:<br>Then select <b>My Work.</b><br>The pending Delegation of Authority<br>form will appear.<br>Click on the form you want to<br>review.                                                                                                    | CALIFORNIA STATE UNIVERSITY, FULLERTON         larthur   Tuesday, September 3, 2013         Iarthur   Tuesday, September 3, 2013         My Workplace         eForms - HR Class \ Comp         eForms - HR Benefits         eForms - HR Benefits         eForms - HIM Resources         eForms - Financial Services         My Work         Documents         IT Access Request Form |
| Step 6:<br>Review the Delegation of Authority<br>form.<br>On the Employee Information tab in<br>the Signatures section, place a<br>checkmark next to "I certify that this<br>access is appropriate for this<br>individual's duties and<br>responsibilities." | Signatures         I certify that have read, understood and agree to follow the Access and Compliance.       Access and Compliance Form         Employee Name       Date         I certify that this access is appropriate for this individual's duties and responsibilities.       Administrator Name                                                                               |
| Step 7:<br>Next, either "Approve" or "Reject"<br>the form using the drop-down menu<br>at the top of the screen.                                                                                                    | PDF/Print       Complete       Close         * Responses:       < Select a response >          Comment:       Approve       Approve         Reject                                                                                                    |

| Processing Steps                                                                                                    | Screen Shots                                                                                                    |
|----------------------------------------------------------------------------------------------------|----------------------------------------------------------------------------------------------------|
| Step 7a (optional):<br>You may add an optional comment<br>in the Comment section at the top<br>of the form.<br>It is highly encouraged to add a<br>comment if you are rejecting the<br>form so the initiator understands<br>why the form was rejected and how<br>to correct the form so it will be<br>approved (if necessary).<br>Comments, when the request is<br>rejected, are included in the email<br>notification sent to the initiator and<br>fiscal manager. | PDF/Print       Complete       Close         * Responses:       Reject       •         Comment:       Purchase Requisition and Travel Request approval are appropriate; please remove Budget Transfer approval request as that is not appropriate for this individual.                                                   |
| <ul> <li>Step 8:<br/>Once the response is selected, click the Complete button.</li> <li>Note:</li> <li>If the request is rejected it will return to the form initiator.</li> <li>If the request is approved the form will move to the next appropriate party for processing.</li> </ul>                                                                                                    | PDF/Print Close  * Responses: Approve  Comment:                                                                                                    |
| Step 9:<br>The Delegation of Authority form is<br>approved and removed from the list<br>of pending forms.                                                                                                    | CALIFORNIA STATE UNIVERSITY, FULLERTON         Iarthur   Tuesday, September 3, 2013         My Workplace         eForms - HR Class \ Comp<br>eForms - HR Benefits<br>eForms - HR Benefits<br>eForms - Financial Services         eForms - Financial Services         My Work         Documents<br>IT Access Request Form |

# 5.0 Employee Review Process

The employee must review and accept the form electronically, even if the employee initiated the Finance Delegation of Authority Form.

| Processing Steps                                                                                                    | Screen Shots                                                                                                    |
|----------------------------------------------------------------------------------------------------|----------------------------------------------------------------------------------------------------|
| Step 1:<br>Employee receives an email to<br>review the Finance Delegation of<br>Authority form electronically.             | From:       portal@fullerton.edu       Sent: Tue 9/3/20139         To:       Everdeen, Katmas         Cc       Subject:       Action Needed: FS Delegation of Authority Form for Your Review and Approval         Katmiss Everdeen,       A Finance System Delegation of Authority Form has been initiated and is ready for your review. Please logon to the CSUF portal at www.fullerton.edu and click on the Titan Online tab. Next, select My Workspace under the eContent section and then select. My Work.         Please use the appropriate browser to successfully complete the process to review and accept or approve this form: PC - use Internet Explorer         MAC - use Safari         This is an automatic email, please do not reply.         Thank you. |
| <u>Step 2:</u><br>Log into the campus portal.<br>Enter your campus username and<br>password.<br>Then, click <b>Login</b> . | Sign In   Username   keverdeen   Password   Output   Ost   Sign In   Carl access your account?   Net tudents and applicants   Create my campus account   De your accioned campus username and assword                                                                                                    |
| <u>Step 3:</u><br>Next, select the <b>Titan Online</b> tab.                                                                | CALIFORNIA STATE UNIVERSITY, FULLERTON<br>Faculty/Staff Portal<br>My CSUF Email Library Classes TitanCard Services Webcam Training<br>Titan Online Documents PCard lynda.com Web Meetings Online IT Help                                                                                                    |
| Step 4:<br>Next, select <b>My Workplace</b> under<br>the eContent section.                                                 | eContent<br>My Workplace My Workplace provides access to Electronic Forms, Workflow Processes, and Reports for Finance, Human Resources, and Student Administration.<br>Training Guides<br>□ Training Resources                                                                                                    |

| Processing Steps                                                                                                    | Screen Shots                                                                                                    |
|----------------------------------------------------------------------------------------------------|----------------------------------------------------------------------------------------------------|
| Step 5:<br>Then select <b>My Work</b> .<br>The pending Finance Delegation of<br>Authority will appear.<br>Click on the form you wish to<br>electronically sign. | CALIFORNIA STATE UNIVERSITY, FULLERTON         larthur   Tuesday, September 3, 2013         Iarthur   Tuesday, September 3, 2013         My Workplace         eForms - HR Class \ Comp         eForms - HR Benefits         eForms - HR Benefits         eForms - Human Resources         eForms - Financial Services         My Work         Documents         IT Access Request Form                                                                                                    |
| <u>Step 6:</u><br>The Finance Delegation of Authority<br>form is displayed.<br>Review the fields on both tabs<br>(Employee Information and                      | Employee Information         Delegation Roles           Image: California State University, Fullerton         *10162*           Delegation of Authority Form         *10162*           Use this form to delegate administrative responsibilities in connection with departmental financial transactions:         Employee Information                                                                                                    |
| Delegation Roles) for accuracy.<br>Click the <b>Access &amp; Compliance</b><br><b>Form</b> button to review the<br>document.                                    | Employee information         Employee iD:       800000000         Campus E-mail:       keverdeen@Exchange.fullerton.edu         C(WID)       First Name:         Katniss       Last Name:         Department Name:       IT-Training         Department Name:       IT-Training         Department Name:       IT-Training         Division:       IT-Information Technology         Appropriate Administrator:       Effe Trinkett                                                                                                    |
| Electronically sign the form by<br>checking the statement "I certify<br>that I have read, understood and<br>agree to follow the Access and<br>Compliance form." | The delegation will remain in effect until one of the following occurs: (1) The delegation is reassigned by the Responsible Person to another individual. (2) The delegate leaves the department or the University. (It is the responsibility of the delegate to inform the Financial Services (via email to DL-DOA@fullerton.edu) If they will no longer serve as the delegate). (3) Responsible Person changes such as reassignment by the Division Head or by personnel changes (Dept. Chair changes, etc.). A new delegation form will need to be submitted to Financial Services located at CP-300. (It is the responsibility of the Responsible Person to inform the Financial Services Program if they will no longer serve as the Responsible Person for the department(s) isted above. Account Action Request (choose one)  Responsible Chair Changes (Choose one) Responsible Chair Changes (Choose Choose Chair Changes) Responsible Chair Changes (Choose Chair Chair Changes) Responsible Chair Changes Responsible Chair Changes Responsible Chair Changes Responsible Chair Changes Responsible Chair Changes Responsible Chair Changes Responsible Chair Changes Responsible Chair Changes Responsible Chair Changes Responsible Responsible Chair Changes Responsible Responsible Chair Changes Responsible Responsible Responsite Responsite Responsible Responsible Responsite Responsible Resp |
| By checking this statement your<br>name and date will auto-populate in<br>the Employee Name field.                                                              | Signatures         I certify that I have read, understood and agree to follow the Access and Compliance.       Access and Compliance Form         Employee Name       Date         I certify that this access is appropriate for this individual's duties and responsibilities.       Administrator Name         Effie Trinkett       09/03/2013         I certify that this access is appropriate for this individual's duties and responsibilities.       Og/03/2013         I certify that this access is appropriate for this individual's duties and responsibilities.       Og/03/2013                                                                                                    |
|                                                                                                    | Name     Date       Initiator:     Haymitch Abernathy     09/03/2013       Financial Services :                                                                                                    |

| Processing Steps                                                                                                    | Screen Shots                                                                                                    |
|----------------------------------------------------------------------------------------------------|----------------------------------------------------------------------------------------------------|
| Step 7:<br>Next, either "Approve" or "Reject"<br>the form using the drop-down menu<br>at the top of the screen.                                                                                                    | PDF/Print       Complete       Close         * Responses:       < Select a response >          Comment:       Approve       Approve         Reject                                                                                             |
| <ul> <li>Step 8:<br/>To complete the approval process, select the Complete link.</li> <li>Note: <ul> <li>If the request is rejected it will return to the form initiator.</li> </ul> </li> <li>If the request is approved the form will move to the next appropriate party for processing.</li> <li>Optionally, you can add a comment to the Comment field. Comments, when the request is rejected, are included in the email notification sent to the initiator, administrator, and fiscal manager.</li> </ul> | PDF/Print   Complete   Responses:   Approve   Comment:                                                                                                    |
| Step 9:The Access Request form is<br>approved and removed from the list<br>of pending forms.The form is routed to the Financial<br>Services department for review and<br>processing.Image: The Finance Delegation of<br>Authority form cannot be changed<br>once approved by the employee.<br>Please contact DL-<br>DOA@fullerton.edu for assistance if<br>you need to make changes.Once authority has been granted,<br>the employee will be notified by<br>email.                                              | CALIFORNIA STATE UNIVERSITY, FULLERTOM         Iarthur   Tuesday, September 3, 2013         Iarthur   Tuesday, September 3, 2013         Image: Comparis - Financial Services         My Work         Documents         IT Access Request Form |